### 5-1 イベント情報を確認する

「イベント情報」タブ(①)をクリックします。

| Shikuminet. |                                                     |                                         |                            |                                                                | Oshikuminet<br>Membership Support System |
|-------------|-----------------------------------------------------|-----------------------------------------|----------------------------|----------------------------------------------------------------|------------------------------------------|
|             | ムーホ                                                 | イベント情報                                  | イベント申込履歴                   | ご請求・お支払情報                                                      |                                          |
|             |                                                     | (hu)                                    |                            |                                                                |                                          |
|             | お知らせ<br>区分 選択してください <sup>で</sup> 現料年 選択してく          | (ficture)                               | £0/F. •                    | ご請求のご案内<br>現在ご請求の予定はありません                                      |                                          |
|             | 2021年1月1日 H<br>ソンパ語<br>サンプの名中<br>数十万名の2月<br>数十万名の2月 | ∞∞<br>トとは<br>「一ツ親胡西体、協会、芋会様から00会・可恋会などの | 一般<br>少人最悪体壊まで多様なニーズにお応えてき | 最終のお支払い<br>水支払金額 6,000円<br>水支払合 2021年4月14日<br>水支払売支 21,458人わード |                                          |

#### ⇒公開中のイベントが一覧で表示されます

イベントバナー(②)をクリックするとイベントの詳細情報を確認することができます。

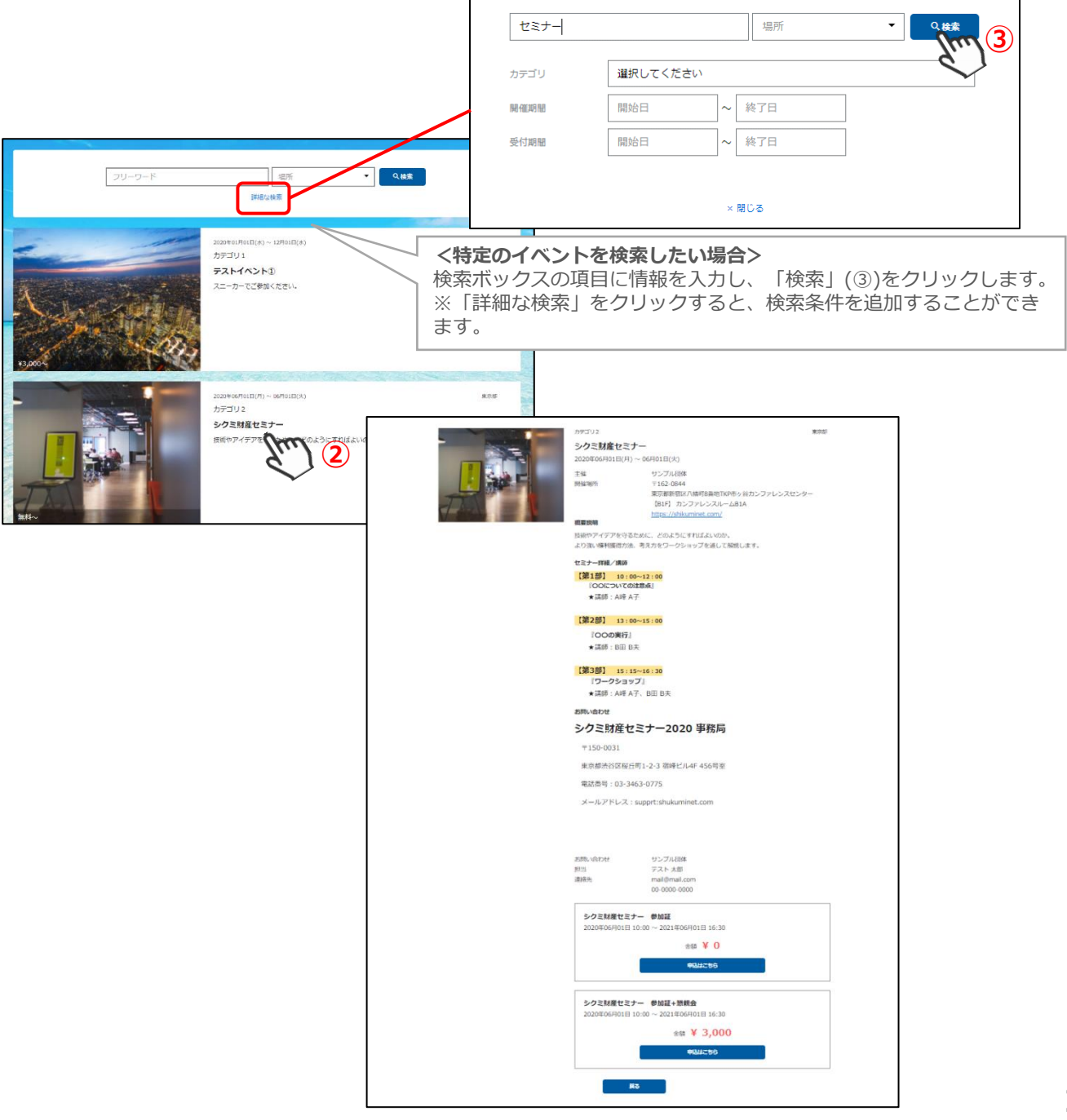

### 5-2 イベントへ申込みをする

「イベント情報タブ」をクリックします。 表示されるイベントから、参加するイベントバナーをクリックします。

#### ※イベントの検索方法は、P.13「5-1 イベント情報を確認する」をご参照ください。

⇒イベント詳細画面が表示されます

内容を確認し、申込をする場合は、画面下部の「申込はこちら」(①)をクリックします。

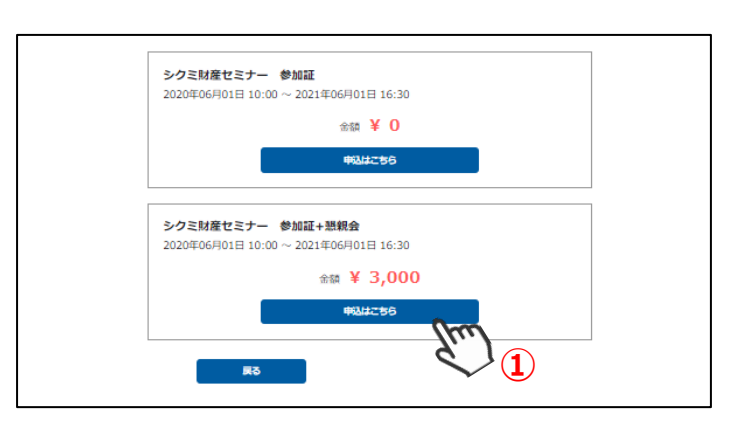

#### ⇒申込画面が表示されます

内容を確認し、「申し込む」(②)をクリックします。 ※イベントによってチケット購入枚数を選択できます。

| シクミ財産セミナー | - 参加証+懇親会                 |
|-----------|---------------------------|
| 開催日時      | 2020年06月01日 ~ 2021年06月01日 |
| 申込期間      | 2020年06月01日 ~ 2021年06月21日 |
| チケット価格    | 3,000円                    |
| チケット数     | 1 •                       |
|           |                           |

#### ⇒申込内容の最終画面が表示されます

内容を確認し、「同意して申込」(③)をクリックします。 ※アンケートに回答して申込をする場合は、必要事項を入力して「同意して申込」(③)をクリックします。 ※アンケートの有無は、イベントにより異なります。 ※回答方法はアンケートによって異なります。

|           |                                       | 以下の内容で申し込みを行います。<br>よろしければ意面下部の「商気して申込」を通してください。                                                                                                    |                   |                                            |
|-----------|---------------------------------------|----------------------------------------------------------------------------------------------------|-------------------|--------------------------------------------|
| 主催 サンプル同体 |                                       | シクミ財産セミナー 参加証+照釈会                                                                                                    |                   |                                            |
| Ţ         |                                       | ■毎日冊 2000年60月6日 ~ 2023年00月61日<br>〒山田田 2000年60月6日 ~ 2023年00月21日<br>チケット松麻 2,000円                                                                                                    | Q1: 質問1<br>Ø须 選択し | その他 登録項目<br>※お申し込みは画面最下部の「同意して申込」を押してください。 |
|           |                                       | お申込み内容                                                                                                    | 選択(               | してください                                     |
|           | 申込权設<br>合計会額                          | 1/R<br>3,000円                                                                                                    | NO                |                                            |
|           | 9<br>Q1: माम्रो<br>बाह्य बिलाग्रे रहे | СОЙ БИНИ<br>СИН-ЦИНОЕТЕТТО (ПЕЦТИИ) ИЛИСССИ.<br>2014 -<br>2014 -<br>- |                   | 展る                                         |

⇒受付完了画面が表示されます

※有料イベントの場合は、続いてお支払い方法の選択に進みます。
 ※無料イベントの場合は、以上で操作は完了です。イベント申込履歴から確認できます。
 ※事務局の承認が必要なイベントの場合は、後日承認結果が登録メールアドレスに届きます。
 承認メールが届いたら「ご請求・お支払い情報」タブよりお支払いいただけます。

#### 5-3 お支払い方法選択

「支払い画面へ移動」(①)をクリックします。 ※**画面が表示されない場合は、「ご請求・お支払い情報」タブをクリックします。** 

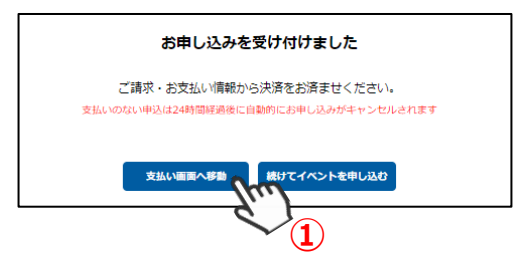

⇒ご請求内容が表示されます

内容を確認し、「決済する」をクリック(②)します。

※一度閉じてしまった場合は、「ご請求・お支払い情報」タブからご確認いただけます。

| *-4                                                                                                    | <u></u> ж—А                                         |  | イベント情報 | イベント申込履歴 |     | ご請求・お | 支払情報 |  |
|----------------------------------------------------------------------------------------------------|-----------------------------------------------------|--|--------|----------|-----|-------|------|--|
| Contraction of the local division of the local division of the loc |                                                     |  |        |          |     |       |      |  |
|                                                                                                    | ご請求内容                                               |  |        |          |     |       |      |  |
|                                                                                                    | 選択                                                  |  | 概要     |          | 金額  |       |      |  |
|                                                                                                    | ○ ご藤沢日:2021/04/15<br>イベント参加費:シグ支財属セミナー(シク支財属セミナー 参加 |  | 王+፡፡   | 3,000円   | 未決済 |       |      |  |
| 2375                                                                                                    |                                                     |  |        |          |     |       |      |  |

→確認画面・お支払い方法の選択画面が表示されます 内容を確認し、お支払い方法をラジオボタンより選択(③)します。
※お支払い方法及び金額によって、システム手数料が異なります。

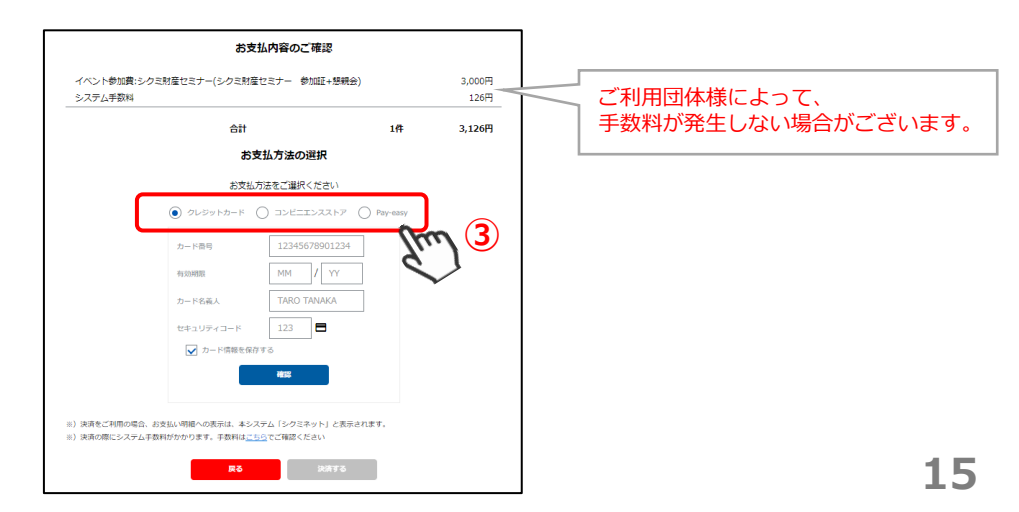

## 5-4 お支払い方法 ~クレジットカード~

ラジオボタンより「クレジットカード」(①)を選択します。

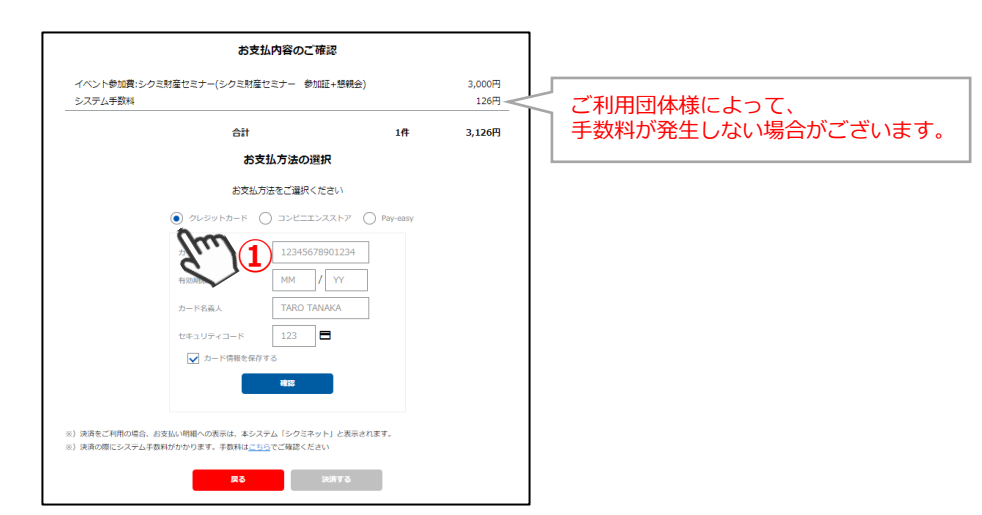

<u>⇒クレジットカード情報を入力するフォームが表示されます</u> 必要事項に入力し、「確認」(②)をクリックします。内容を確認し、「決済する」(③)をクリックします。

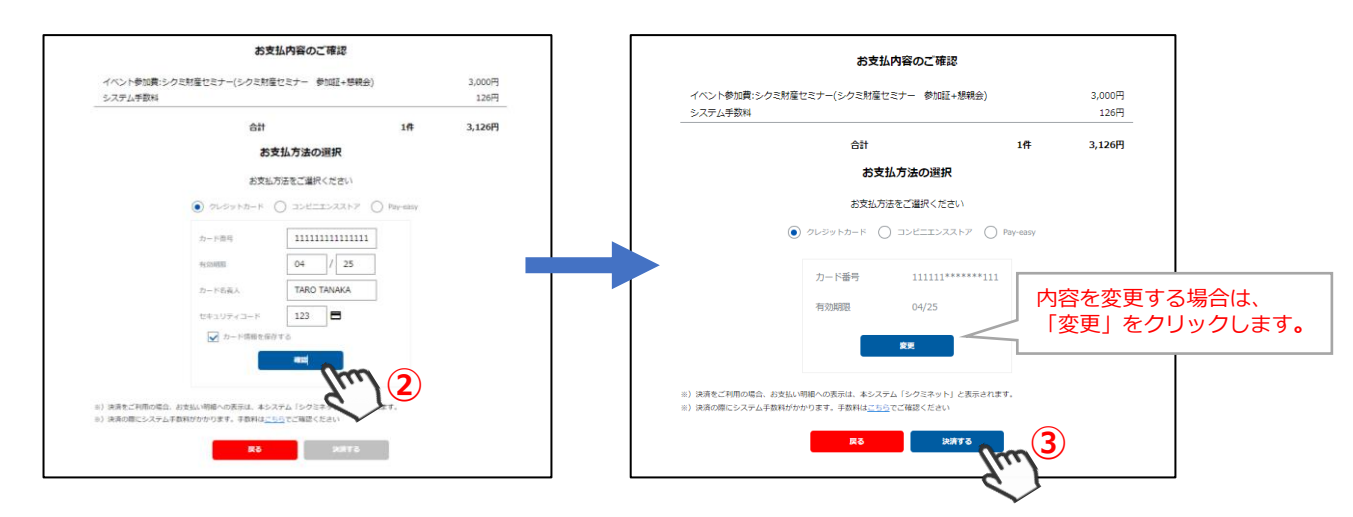

⇒決済完了画面が表示されます

ご登録のアドレス宛に、「お支払い完了のお知らせ」が届きます。

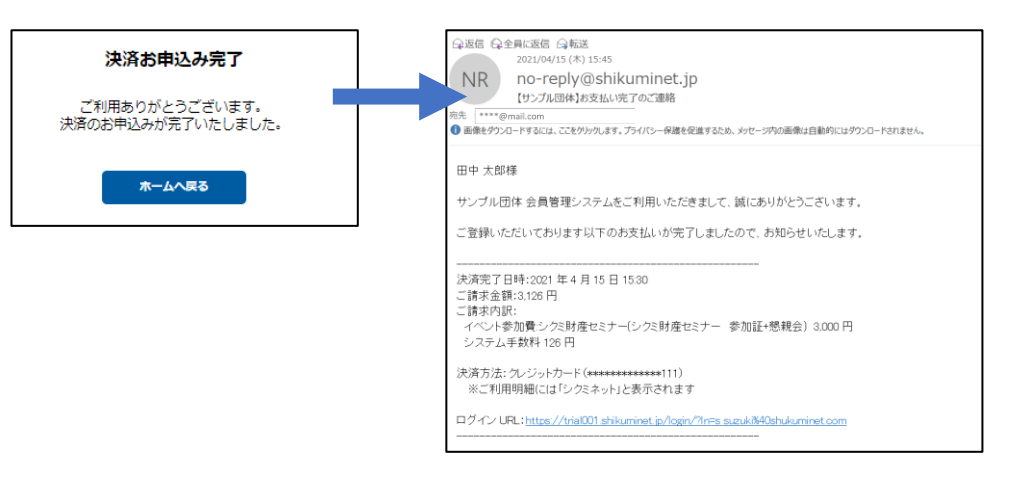

#### 以上で、クレジットカード支払い操作は完了です。

### 5-5 お支払い方法 ~コンビニエンスストア①~

ラジオボタンより「コンビニエンスストア」を選択し、「次へ」(①)をクリックします。 「支払い画面へ移動」をクリックします。

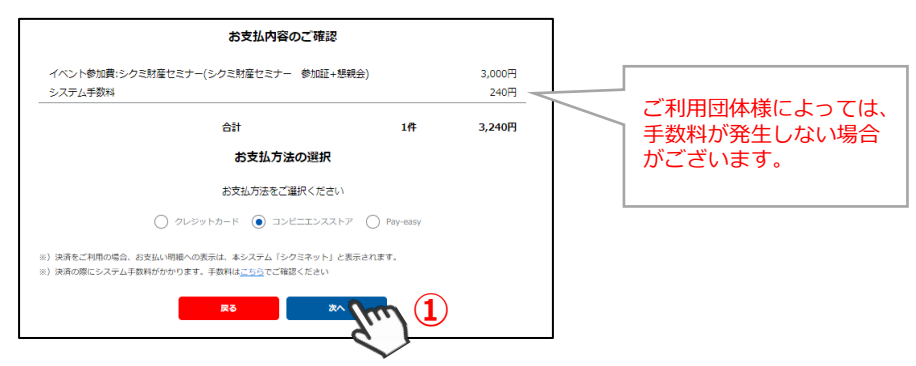

⇒外部リンクに遷移し、決済内容が表示されます 内容を確認し、「次へ」(②)をクリックします。 ※ブラウザバックを行うと15分ほどお支払い操作に制限がかかります。 時間を置いてお支払い方法の選択からやり直してください。

| 決済                                               |        |  |  |  |  |  |
|--------------------------------------------------|--------|--|--|--|--|--|
| メンバーズサポートシステムに戻る < お支払内容の確認 > 必要要項を記入 > お支払手続き完了 |        |  |  |  |  |  |
| お支払内容を確認し、お進みくださ                                 | きい。    |  |  |  |  |  |
| ご利用内容                                            |        |  |  |  |  |  |
| 決済番号:00000007560                                 | 3,000円 |  |  |  |  |  |
| 手数料                                              | 240円   |  |  |  |  |  |
| お支払合計                                            | 3,240円 |  |  |  |  |  |
| お支払方法                                            | コンピニ   |  |  |  |  |  |
|                                                  |        |  |  |  |  |  |
| ×~ (2)                                           |        |  |  |  |  |  |
|                                                  | ¢.     |  |  |  |  |  |

<u>⇒「ご利用内容」が表示されます</u>

必要事項に入力し、「決済する」(③)をクリックします。 ※ブラウザバックを行うと15分ほどお支払い操作に制限がかかります。 時間を置いてお支払い方法の選択からやり直してください。

| <u>シ</u> :          | クミネット お支払手続き                                                                        |       |                                  |
|---------------------|-------------------------------------------------------------------------------------|-------|----------------------------------|
| 必要事項を記入 > お支払方法のご案内 |                                                                                     |       |                                  |
| コンビニエンスストア決済の必要     | 要事項をご記入ください。                                                                        |       |                                  |
| ご利用するコンビニの選択        | ローソン ~                                                                              |       |                                  |
| 氏名                  | 田中太郎<br>金育で記入ください                                                                   |       |                                  |
| フリガナ                | タナカタロウ<br>金青でご思入ください                                                                |       | 入力したメールアドレスにお支払い                 |
| 電話番号                | 0808885555                                                                          |       | に必要な情報が届きます。                     |
| ご連絡先メールアドレス         | taro.tanaka@mail.com                                                                | 4     | ※不記八の場合は届さよ どん。                  |
| ご利用内容               | Strick                                                                              | 「決済   | する」をクリック後、入力画面<br>わませんのでご注意ください。 |
| 対象者                 | 田中太郎                                                                                |       |                                  |
| 決済番号:00000007560    | 3,000円                                                                              |       |                                  |
| 于数科                 | 240円                                                                                |       |                                  |
| お支払合計               | 3,240円                                                                              |       |                                  |
| ご注意                 |                                                                                     |       |                                  |
| -118                | ご達勝先メールアドレスが携帯アドレスの場合は、PCメ<br>可能<br>または、ドメインの受信器途をお願いします。<br>[ドメイン指定]01.mul-pay.com | ールを受信 |                                  |
|                     |                                                                                     |       |                                  |

#### お支払い方法 ~コンビニエンスストア②~ 5-5

⇒ 「シクミネットお支払い手続き」 画面が表示されます お支払いに必要な情報が精製されます。必ずメモをお取りください。

| シクミネット お支払手                                                                                           | ≦続き                                 | ]                                    |
|----------------------------------------------------------------------------------------------------|-------------------------------------|--------------------------------------|
| 必要事項を記入 > お支払方法のご案内                                                                                   |                                     |                                      |
| コンビニエンスストアお支払い申し込みが完了しました。下記の手<br>お支払いの際、このページに記載された番号が必要になります。メ<br>お持ちください。<br>ローソン、ファミリーマートでお支払いの場合 | 順でお支払いください。<br>にを取るか、このページを印刷して     |                                      |
| <b>お客様番号</b><br>L19211051645501                                                                       |                                     |                                      |
| 確認番号<br>9827<br>お支払期限<br>2021/04/25                                                                   | 会員マイページから<br>※万が一情報を紛失<br>マイページのお問い | は、確認できません。<br>した場合は、<br>合わせをご利用ください。 |
|                                                                                                    |                                     |                                      |

内容をよく確認し、画面最下部の「メンバーズサポートシステムへ」(④)をクリックします。

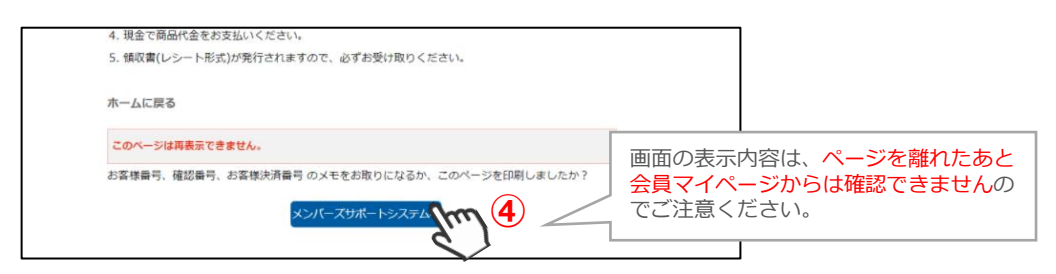

⇒お支払い完了画面が表示されます ご指定のメールアドレスに、「コンビニ決済お支払番号のお知らせ」が届きます。 お支払期限までに、ご指定のコンビニエンスストアにてお支払い手続きを完了してください。

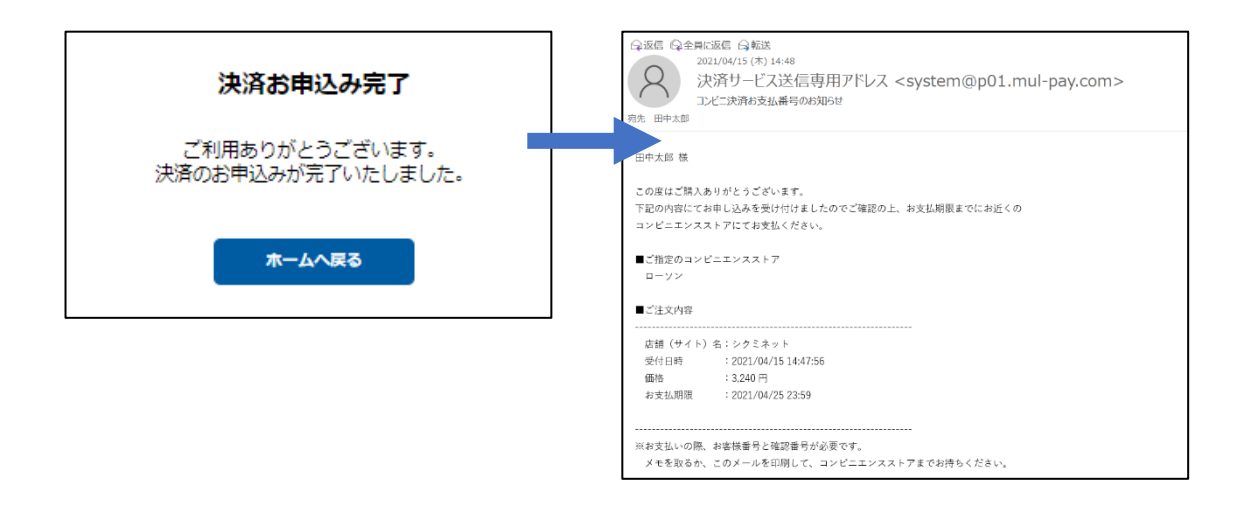

#### 以上で、コンビニ支払い操作は完了です。

### 5-6 お支払い方法 ~pay-easy · ペイジー①~

ラジオボタンより「 pay-easy」を選択し、「次へ」(①)をクリックします。

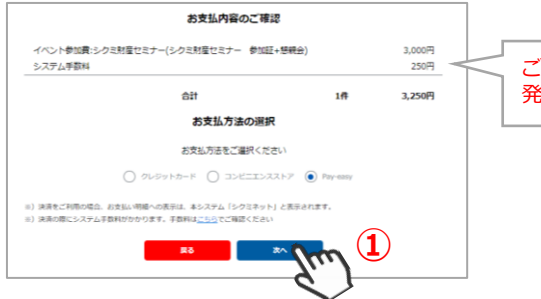

ご利用団体様によって、手数料が 発生しない場合がございます。

⇒外部リンクに遷移し、決済内容が表示されます 内容を確認し、「次へ」(②)をクリックします。 ※ブラウザバックを行うと15分ほどお支払い操作に制限がかかります。 時間を置いてお支払い方法の選択からやり直してください。

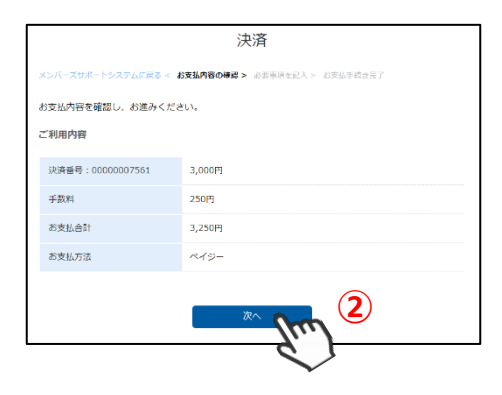

⇒「ご利用内容」が表示されます 必要事項に入力し、「決済する」(③)をクリックします。
※ブラウザバックを行うと15分ほどお支払い操作に制限がかかります。
時間を置いてお支払い方法の選択からやり直してください。

| シク                  | 7ミネット お支払手続き         |            |                                    |
|---------------------|----------------------|------------|------------------------------------|
| 必要事項を記入 > お振込み方法のご案 | 9                    |            |                                    |
| ベイジー決済の必要事項をご記入     | ください。                |            |                                    |
| 氏名                  | 田中太郎<br>金角でご記入ください   |            |                                    |
| フリガナ                | タナカタロウ<br>金角でご記入ください |            |                                    |
| 電話番号                | 0800808888555        |            |                                    |
| ご利用内容               | Surger 3             | 「決済<br>へは戻 | 済する」をクリック後、入力画面<br>乳れませんのでご注意ください。 |
| 対象者                 | 田中太郎                 |            |                                    |
| 決済番号:0000007561     | 3,000円               |            |                                    |
| 手数科                 | 250円                 |            |                                    |
| お支払合計               | 3,250円               |            |                                    |
|                     |                      |            | J                                  |

### 5-6 お支払い方法 ~pay-easy・ペイジー②~

⇒「シクミネットお支払い手続き」画面が表示されます お支払いに必要な情報が精製されます。必ずメモをお取りください。

| シクミネ                                                                                          | ット お支払手続き                                                                              |                                         |                       |
|-----------------------------------------------------------------------------------------------|----------------------------------------------------------------------------------------|-----------------------------------------|-----------------------|
| 必要事項を記入 > お振込み方法のご案内                                                                          |                                                                                        |                                         |                       |
| 銀行ATM(ペイジー)お支払い申し込みが                                                                          | 院了しました。下記の手順でお支払いください。                                                                 |                                         |                       |
| 以下の番号をメモするか、このページを印                                                                           | 刷してください。                                                                               |                                         |                       |
|                                                                                               |                                                                                        |                                         |                       |
| お支払いの際、収納機関番号、お客様番号、<br>てお持ちください。                                                             | 確認番号が必要です。メモを取るか、このページを印                                                               | 同し                                      |                       |
| お支払いの際、収納機関番号、お客様番号、<br>てお持ちください。<br>収納機関番号                                                   | 確認番号が必要です。メモを取るか、このページを印                                                               | 同し                                      |                       |
| お支払いの際、収納機関番号、お客様番号、<br>てお持ちください。<br>収納機関番号<br>58091                                          | 確認番号が必要です。メモを取るか、このページを日<br>会員マイページからは、                                                | <sup>喇し</sup><br>確認でき                   | ません。                  |
| お支払いの際、収納機関番号、お客様番号、<br>てお持ちください。<br>収納機関番号<br>50091<br>お客様番号<br>500500155                    | <ul> <li>確認番号が必要です。メモを取るか、このページを日</li> <li>会員マイページからは、</li> <li>※万が一情報を紛失した</li> </ul> | 喇U<br><b>確認でき</b><br>き場合は、              | ません。                  |
| お支払いの際、収納機関番号、お客様番号、<br>てお持ちください。<br>収納機関番号<br>58091<br>お客様番号<br>EC10506156<br>確ツ単単           | 確認番号が必要です。メモを取るか、このページを日<br>会員マイページからは、<br>※万が一情報を紛失した<br>マイページのお問い合わ                  | 喇U<br>確認でき<br>こ場合は、<br>Dせをご利            | <b>ません。</b><br>用ください。 |
| お支払いの際、収納機関番号、お客様番号、<br>てお持ちください。<br>収納機関番号<br>58091<br>お客様番号<br>EC10506156<br>確認番号<br>446272 | 確認番号が必要です。メモを取るか、このページを日<br>会員マイページからは、<br>※万が一情報を紛失した<br>マイページのお問い合れ                  | <sup>喇し</sup><br>確認でき<br>こ場合は、<br>つせをご利 | <b>ません。</b><br>用ください。 |

内容をよく確認し、画面最下部の「メンバーズサポートシステムへ」(④)をクリックします。

| 4、現金で商品代金をお支払いください。                          |                                 |
|----------------------------------------------|---------------------------------|
| 5. 領収書(レシート形式)が発行されますので、必ずお受け取りください。         |                                 |
| ホームに戻る                                       |                                 |
| このページは再表示できません。                              | 画面の表示内容は、ページを離れたあと              |
| お客様番号、確認番号、お客様決済番号 のメモをお取りになるか、このページを印刷しましたか | 会員マイページからは確認できませんの<br>でご注意ください。 |
| メンバーズサポートシステム                                |                                 |
|                                              |                                 |

⇒お支払い完了画面が表示されます ご登録のメールアドレスに、「受付完了のお知らせ」が届きます。 お支払期限までに、お支払い手続きを完了してください。

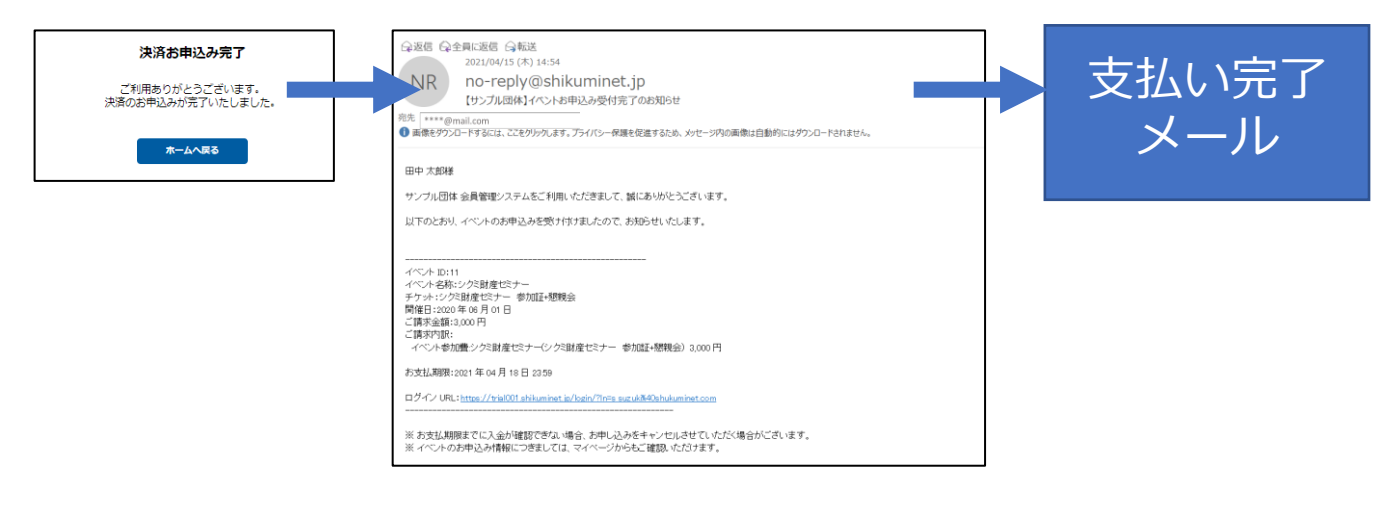

以上で、ペイジー支払い操作は完了です。

# 6.イベント申込履歴

### 6-1 申込みをしたイベントを確認する

マイページの「イベント申込履歴」タブをクリックします。

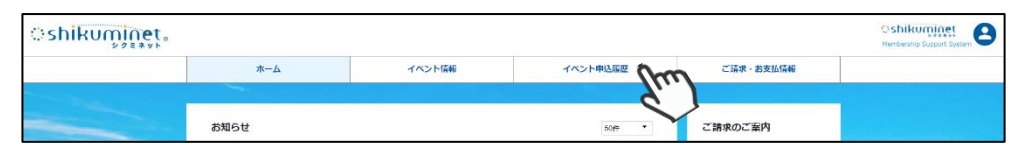

#### ⇒イベント申込履歴画面が表示されます

今までに申込みをしたイベントが一覧で確認することができます。

| イベント申込履歴             |                       |            |          |             |      |    |
|----------------------|-----------------------|------------|----------|-------------|------|----|
| イベント                 | ቻታット                  | 価格         | 購入枚<br>数 | 申込日         | 申込状況 | 出欠 |
| シクミ財産セミナー            | シクミ財産セミナー 参加証         | 0円         | 1枚       | 2021年04月15日 | 申込済  | -  |
| シクミ財産セミナー            | シクミ財産セミナー 参加証<br>+懇親会 | 3,00<br>0円 | 1枚       | 2021年04月15日 | 申込済  | -  |
| みんなで解決!お客様対応<br>セミナー | 午前の部                  | 100<br>円   | 1枚       | 2021年04月16日 | 承認待ち | -  |

# 7.ご請求・お支払い情報

### 7-1 ご請求明細・お支払い済み明細を確認する

マイページの「ご請求・お支払情報」タブをクリックします。

| shikuminet. |      |        |                 |                                                                                                    | Shikuminet<br>Membership Susport System |
|-------------|------|--------|-----------------|----------------------------------------------------------------------------------------------------|-----------------------------------------|
|             | ホーム  | イベント情報 | イベント申込履歴        | ご請求・お支払係報                                                                                                    |                                         |
|             |      |        |                 | , in the second second s |                                         |
|             | お知らせ |        | 50 <b>#</b> = • | ご請求のご案内                                                                                                    | \$                                      |

現在のお支払い済み情報、請求が立ちお支払い手続きが必要な明細を確認できます。

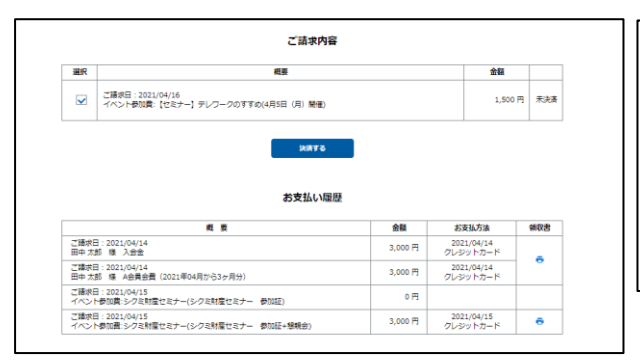

| ご請求内容                                                                                 |         |                        |     |
|---------------------------------------------------------------------------------------|---------|------------------------|-----|
| ご講求は存在しません                                                                            |         |                        |     |
| お支払い履歴                                                                                |         |                        |     |
| 概 要                                                                                   | 金額      | お支払方法                  | 領収書 |
| ご請求日:2021/04/14<br>田中太郎 様 入会金                                                         | 3,000 円 | 2021/04/14<br>クレジットカード | •   |
| ご請求日:2021/04/14                                                                       | 3,000 円 | 2021/04/14<br>クレジットカード |     |
| 四甲(人)(D) (体 A云東云東(2021年04月から3ケ月万)                                                     |         |                        |     |
| 田平 ABD 後 A五員五貫(2021年04月から37月初)<br>ご請求日:2021/04/15<br>イベント参加賞:シクミ財産セミナー(シクミ財産セミナー 参加証) | 0円      |                        |     |

### 7-2 支払いをする

マイページの「ご請求・お支払情報」タブをクリック、「決済する」をクリックします。 ご選択のお支払方法により、お支払い手続きが異なります。 詳しくは、イベント申込方法の、支払いをご確認ください。

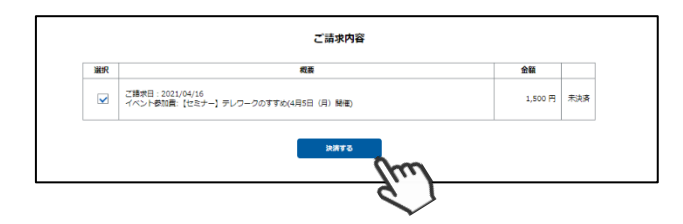